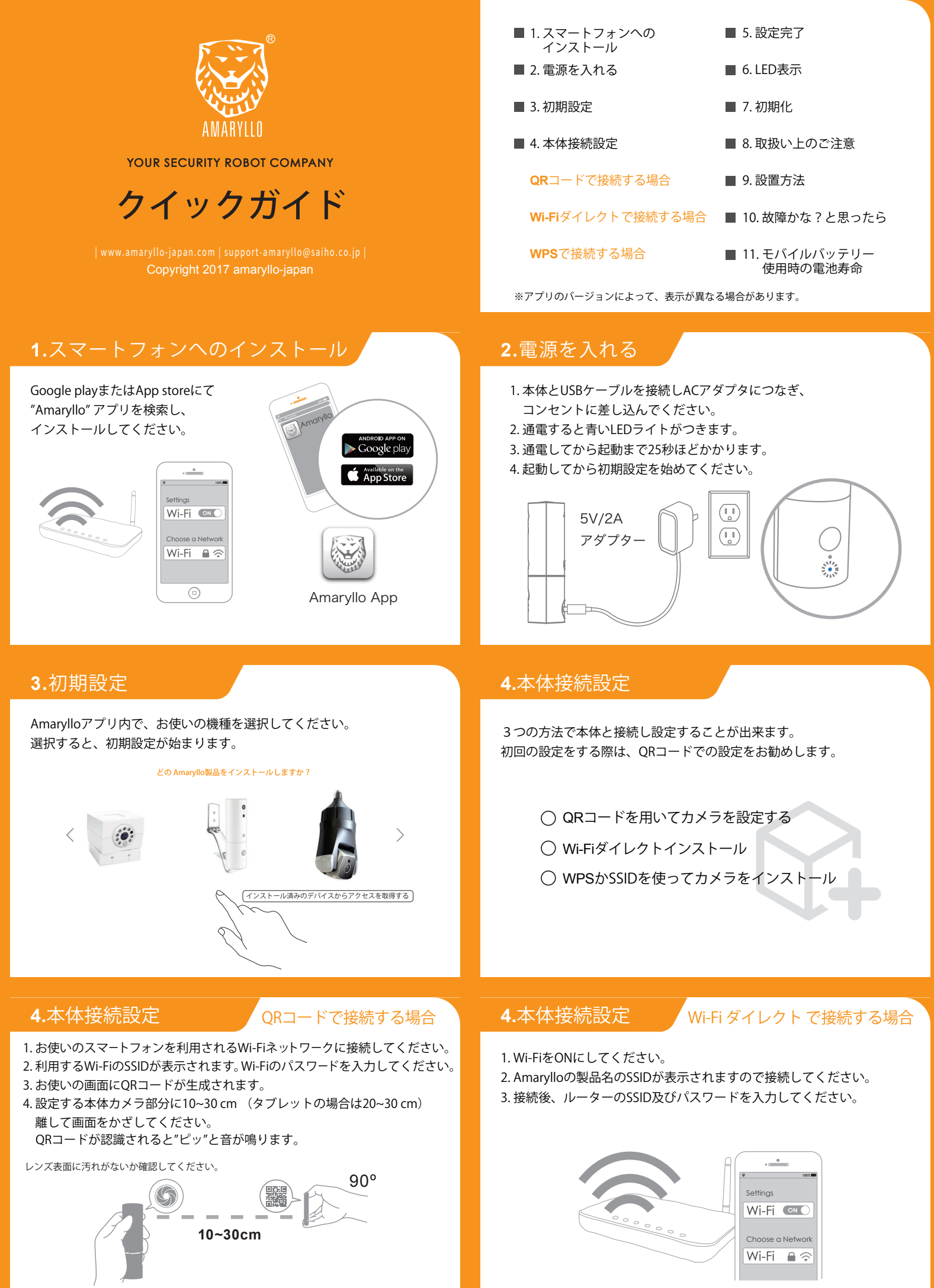

スマートフォン・タブレットを平行にかざしてください。

#### 4.本体接続設定

#### WPS で 接続 する 場合

- 1.お使いのスマートフォンを利用される Wi-Fiネットワークに接続してください。
- 2. お使いのルーターの "WPS"ボタンをしてください。
- 3. 本体の"WPS" ボタンを5秒以上押してください。
- 緑のLEDが光り出すと、WPSモードになります。
- 4. その後はアプリケーションに従って 設定してください。

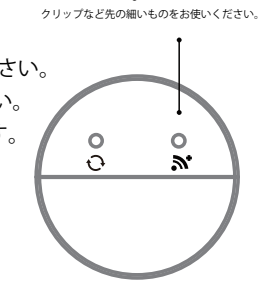

WPS or N ボタン

1分以内に本体とスマートフォンの"▶"ボタンを 押してください。

#### 6.LED表示

#### 書LED:

- ・本体の電源が入ると点灯します。 QRスキャンを待っている間、 1秒おきに点灯します。 ・LEDが2回/秒の点灯をする場合、
- 緑 書 デバイスは使用中か映像確認中です。
- ・LEDが3回/秒の点灯の場合、セットアップは完了です。

#### 緑LED:

- ・LEDが1回/秒の点灯をする場合、Wi-Fiアクセスポイントに 接続を試みている最中です。
- ・LED が点灯し続けている場合は、Wi-Fiに正常に接続されています。

#### 8.取扱い上のご注意

1. 使用温度範囲 0~35°C 2. 屋内で利用してください。 3.手で回さないでください。

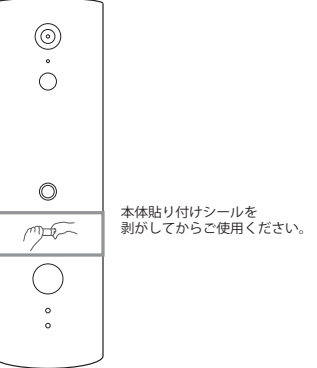

### 10.故障かな?と思ったら

うまく接続しない場合以下を確認してください。

- 1.本体の電源は入っていますか?
- 2.本体はWi-Fiと接続されていますか?接続中は緑LEDが点灯します。 Wi-Fiは2.4GHz帯ですか?

### 5. 設定完了

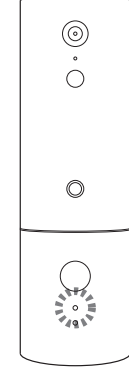

# Congratulations!

緑LEDが点灯するとWi-Fi設定は完了です。 以上で本体の設定は終了です。

本体設定が終わると"ピッ"と音がなります。

## 7.初期化

本体の電源が入り、本体ウォームアップが 終了していることを確認します。

本体底面、図の左側がリセットボタンです。 青LEDが点滅するまで、5秒程押し続けてください。 本体に保存されている設定がすべて初期化され 工場出荷時の状態になります。

約25秒後にウォームアップが始まり、 本体が回転します。

リセットボタン クリップなど先の細いものをお使いください。

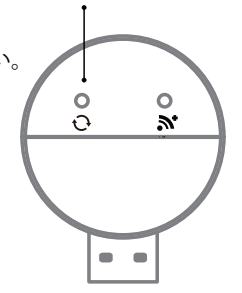

### 9. 設置方法

- 1. 監視範囲が映るように設置場所を選択してください。 コンセントから2m以内になるようにしてください。 2.壁にアンカーを挿入しホルダーをネジで壁に固定します。
- 3. USB電源ケーブルを背面からホルダーの開口部に挿入します。 4. USB電源ケーブルに本体を繋ぎ、適切な角度に調整します。

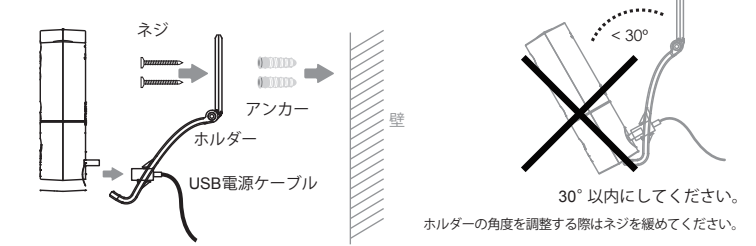

# 11.モバイルバッテリー使用時の電池寿命

モバイルバッテリーで給電する場合の電池寿命の目安です。

| バッテリー容量  | 最大稼動時  | 最小稼動時  |
|----------|--------|--------|
| 10000mAh | 11.4時間 | 18.3時間 |
| 6000mAh  | 6.5時間  | 11.3時間 |
| 3000mAh  | 3.2時間  | 5.5時間  |

※計算に基づく稼動時間です。使用条件により大幅に前後します。